## วิธีการตั้งค่า Mesh Wi-Fi T3 A626T AX1800

การตั้งค่า Mesh Wi-Fi T3 A626T นั้น จะต้องตั้งค่าตัวหลักที่เชื่อมต่ออินเทอร์เน็ตหรือเชื่อมต่อ ONU ที่ เชื่อมต่ออินเทอร์เน็ต เป็น Main Router และ ตัวที่จะนำมาเชื่อมต่อ Mesh เป็น Sub Router ตาม ไดอะแกรม

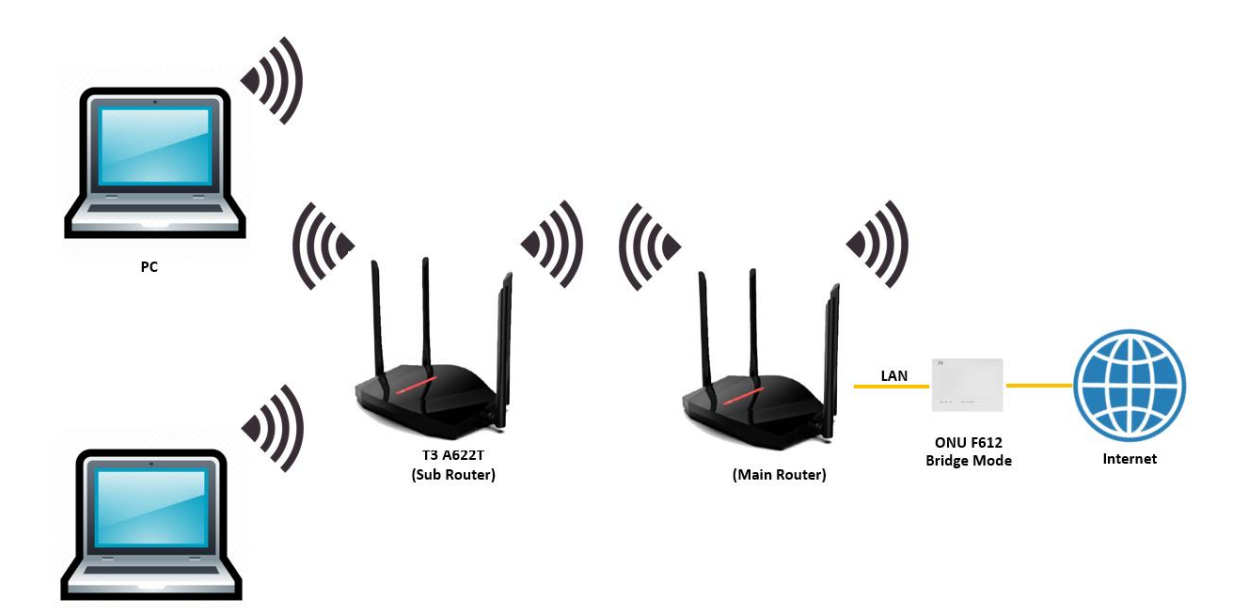

PC

## ขั้นตอนการตั้งค่า Mesh Wi-Fi T3 A622T AX1800

 เชื่อมต่อสายแลนที่ช่อง LAN ของ A622T ที่ต้องการตั้งเป็น Main Router กับคอมพิวเตอร์ เปิด Browser เช่น Microsoft Edge หรือ Google Chrome พิมพ์ http://192.168.0.1 ช่อง address แล้วกดปุ่ม Enter จะปรากฏหน้าต่าง SIGN IN ดังภาพ ให้กรอกค่า USERNAME เป็น admin PASSWORD เป็น admin และ CAPCHA 6 ตัวอักษร แล้วคลิก Log In

| Welc | Welcome to use Wi-Fi6 Router! |        |  |  |  |
|------|-------------------------------|--------|--|--|--|
|      | admin                         |        |  |  |  |
|      |                               | 0      |  |  |  |
|      | uvqp9m                        | ùvqp9m |  |  |  |
| 1    | L                             | .og In |  |  |  |

 หลังจาก Log In เข้ามาที่หน้า Home แล้ว ให้คลิกที่เมนู Basics > WAN แล้วกรอก PPPoE Username และ Password ที่ใช้ในการเชื่อมต่ออินเทอร์เน็ต เสร็จแล้วคลิก Apply Changes เพื่อ ทำการบันทึกค่า เป็นการเสร็จสิ้นการตั้งค่าที่ตัว Main Router

| T3 Technology 🙆 | WIFIO                                                                                                    | Status <b>Basers</b>                                                        | Advanced Help |
|-----------------|----------------------------------------------------------------------------------------------------|-----------------------------------------------------------------------------|---------------|
| Wireless        | 2_INTERNET_TR069_VID_ V<br>Enable NAT<br>Enable FullConeNAT<br>Connection Type<br>IP Mode<br>MTU<br>Service type | ✓<br>PPPoE ✓<br>IPy4 ✓<br>1492<br>Internet+TR069 ✓                          |               |
|                 | Username<br>Password                                                                                             | username<br>                                                                | ]             |
| Security        | VLAN<br>VLAN ID<br>802.1p                                                                                        | · · · · · · · · · · · · · · · · · · ·                                       | -             |
|                 | LAN Bind<br>SSID Bind                                                                                            | CLAN1 CLAN2 LAN3 LAN4<br>SSID1 SSID2 SSID3 SSID4<br>SSID5 SSID6 SSID7 SSID8 |               |
| System          |                                                                                                    | Apply Changes Delete                                                        |               |

 เมื่อทำการออก Internet ตัว Main เสร็จแล้ว ให้กดปุ่ม WPS ที่ Main Router ค้างไว้ 5 วินาที หลังจากนั้นกดที่ Sub Router ค้างไว้ 5 วินาที อุปกรณ์ทั้ง 2 ตัว จะทำการเชื่อมต่อ Mesh Wi-Fi และทำการซิงค์ข้อมูล Wi-Fi โดยใช้เวลาประมาณ 3-5 นาที

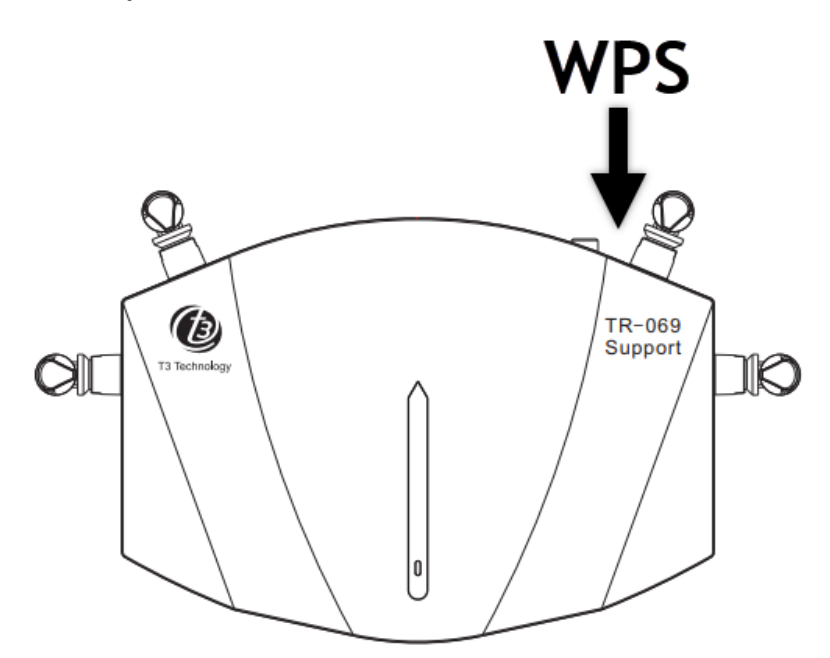

 หลังจากทำการเชื่อมต่อ Mesh Wi-Fi เสร็จสมบูรณ์แล้ว สามารถตรวจเซ็ครูปแบบ Topology การ เชื่อมต่อ Mesh Wi-Fi ได้ที่เมนู Advanced > Mesh สามารถเอาเมาส์ไปคลิกเพื่อแสดงข้อมูล เพิ่มเติมที่ตัว Main Router, Sub Router จะสามารถดูได้ว่ามีตัว Client เข้ามาเชื่อมต่อกี่ตัว

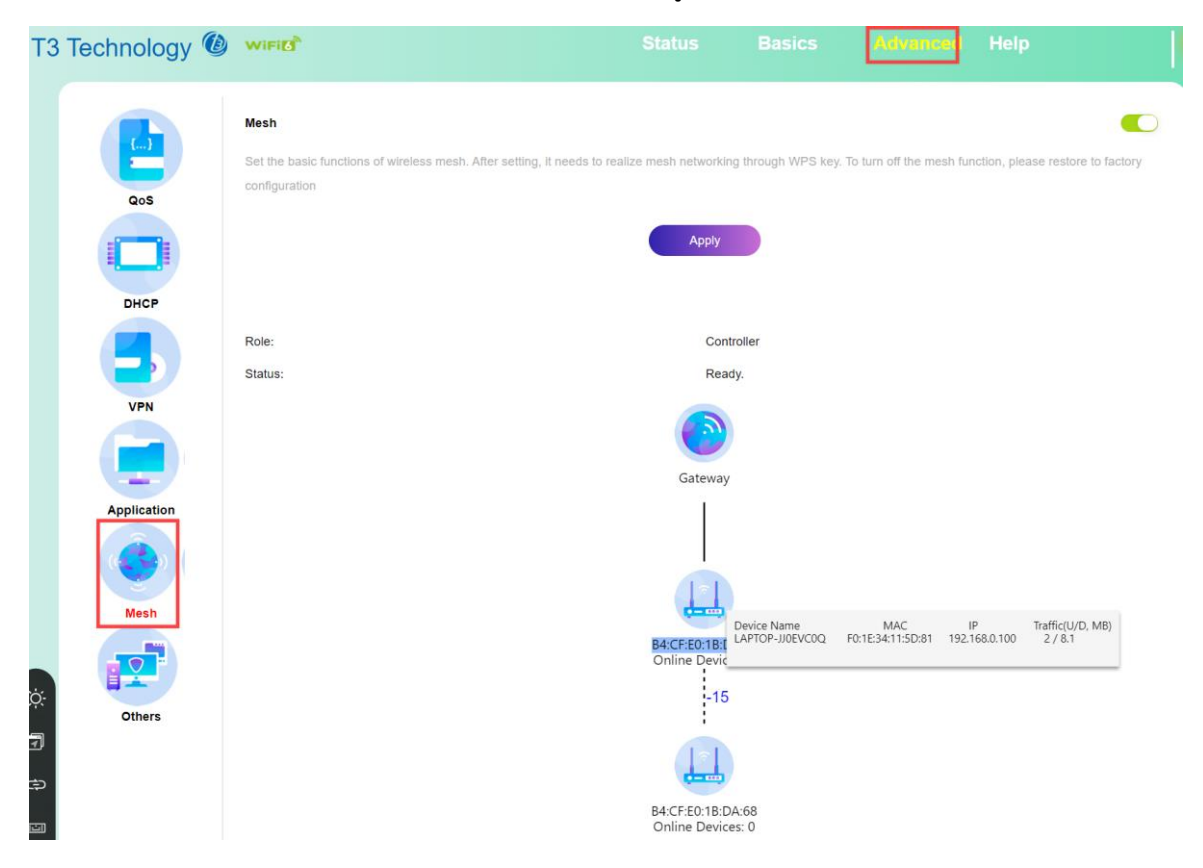

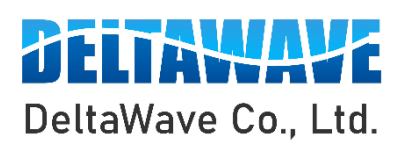

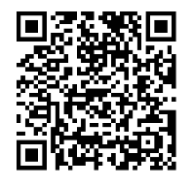

สอบถามข้อมูลเพิ่มเติม กรุณาติดต่อ

บริษัท เดลต้าเวฟ จำกัด

โทรศัพท์ : 0-2443-2345